### MÓDULO Cancelamento/Reativação de Guias de Remessa – PEME HF

- 1. Cancelar Guias de Remessa PEME HF
- Permite que o usuário da Diretoria de Ensino realize o cancelamento de guias de remessa de Hortifrutigranjeiro.

Acessar > Menu Serviços Escolares > Alimentação Escolar > PEME HF (HortiFrutiGranjeiro) > Cancelar/Reativar GR PEME HF – Opção Cancelar

| Q Acesso rápido                 | Cancelamento de Guias       | s de Remessa          |
|---------------------------------|-----------------------------|-----------------------|
| Financeiro                      | 0.000000                    | @ Cancelor O Bestiver |
| Prestação de Contas 🔹           | Operação:                   | Cancelar O Realivar   |
| Gestão DE/SEE                   | Guia de Remessa:            |                       |
| Gestão do Sistema               | Gênero do Produto:          | Selecione +           |
| Assinatura do Servidor 🔹        | Contrato:                   | Selecione -           |
| Gestão Escolar                  | Tipo de Guia de Remessa:    | Todos -               |
| Matriz Curricular -             | Status de Cuie de Democrati |                       |
| Pedagógico                      | Status da Guia de Remessa:  | lodos 👻               |
| Recursos Humanos                | Período de Emissão:         | até                   |
| Credenciamento - Programa       | Série da Guia de Remessa:   | até                   |
| Serviços Escolares              | Período de Entrega:         | até                   |
| Alimentação Escolar 🗸 🗸         | Gerar Guias de Remessa por: | Todos -               |
| PEME HF (HortiFrutiGranjeiro) 👻 | Escola:                     |                       |
| Cancelar/Reativar GR PEME<br>HF |                             | Q Pesquisar           |

a) Ao acessar a tela, o sistema exibe os campos de filtro "Operação", "Guia de Remessa", "Gênero do Produto", "Contrato", "Tipo de Guia de Remessa", "Status da Guia de Remessa", "Período de Emissão", "Série da Guias de Remessa", "Período de Entrega", "Gerar Guias de Remessa por" e "Escola" que auxiliam na pesquisa de um registro específico. Apenas os campos "Gênero do Produto" e "Período de Emissão (de/até)" são de preenchimento obrigatório para a pesquisa.

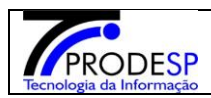

# Manual SED – GUIAS DE REMESSA

| Secretaria E                           | scolar Digital                                                        | Você está logado como: Diretoria de Ensino |
|----------------------------------------|-----------------------------------------------------------------------|--------------------------------------------|
| Início » Serviços Escolares » Alimenta | ação Escolar » PEME HF (HortiFrutiGranjeiro) » Cancelar/Reativar GR F | IEME HF                                    |
| Q Acesso rápido                        | Cancelamento de Guias                                                 | s de Remessa                               |
| Financeiro                             | 0                                                                     | Canadar O Basting                          |
| Prestação de Contas                    | - Operação:                                                           | Cancelar () Reativar                       |
| Gestão DE/SEE                          | Guia de Remessa:                                                      |                                            |
| Gestão do Sistema                      | Gênero do Produto:                                                    | Selecione *                                |
| Assinatura do Servidor                 | Contrato:                                                             | Selecione -                                |
| Gestão Escolar                         | Tipo de Guia de Remessa:                                              | Todos +                                    |
| Matriz Curricular                      | Statua da Cuia da Damasaa                                             |                                            |
| Pedagógico                             | Status da Guia de Remessa:                                            |                                            |
| Recursos Humanos                       | Período de Emissão:                                                   | até                                        |
| Credenciamento - Programa              | Série da Guia de Remessa:                                             | até                                        |
| Servicos Escolares                     | Período de Entrega:                                                   | até                                        |
| Alimentação Escolar                    | Gerar Guias de Remessa por:                                           | Todos •                                    |
|                                        | Escola:                                                               |                                            |
|                                        |                                                                       |                                            |
|                                        |                                                                       | Q Pesquisar                                |

b) Ao acionar o botão "Pesquisar", o sistema exibe as guias de remessa, de acordo com os filtros informados, que ainda não tenha sido recebida. Para guias recebidas não é possível o cancelamento.

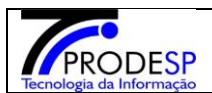

Início » Serviços Escolares » Alimentação Escolar » PEME HF (HortiFrutiGranjeiro) » Cancelar/Reativar GR PEME HF

## Q Acesso rápido Cancelamento de Guias de Remessa

| Financeiro                                   |                                                         |                                        | 0                             | O Oracitar O Destina                                                                                     |                               |                                     |                |
|----------------------------------------------|---------------------------------------------------------|----------------------------------------|-------------------------------|----------------------------------------------------------------------------------------------------|-------------------------------|-------------------------------------|----------------|
| Prestação de Contas 🔹                        | - Operação:                                             |                                        |                               | Cancelar O Reativar                                                                                      |                               |                                     |                |
| Gestão DE/SEE                                |                                                         |                                        | Guia de Remessa:              |                                                                                                    |                               |                                     |                |
| Gestão do Sistema                            |                                                         |                                        | Gênero do Produto:            | PEME HF -                                                                                                |                               |                                     |                |
| Assinatura do Servidor 🔹                     |                                                         |                                        | Contrato:                     | Selecione -                                                                                              |                               |                                     |                |
| Gestão Escolar                               |                                                         |                                        | Tipo de Guia de Remessa:      | Todos -                                                                                                  |                               |                                     |                |
| Matriz Curricular -                          |                                                         | c                                      | tatue da Cuia da Damassau     | Tadaa                                                                                                    |                               |                                     |                |
| Pedagógico                                   |                                                         | 3                                      | tatus da Guia de Remessa.     | Iodos +                                                                                                  |                               |                                     |                |
| Recursos Humanos                             |                                                         |                                        | Período de Emissão:           | 01/01/2019 até 25/02/2019                                                                                |                               |                                     |                |
| Credenciamento - Programa<br>Ensino Integral | Série da Guia de Remessa:                               |                                        |                               | até                                                                                                    |                               |                                     |                |
| Serviços Escolares                           |                                                         |                                        | Período de Entrega:           | até                                                                                                    |                               |                                     |                |
| Alimentação Escolar 🔹                        |                                                         | Ge                                     | rar Guias de Remessa por:     | Todos -                                                                                                  |                               |                                     |                |
|                                              |                                                         |                                        | Escola:                       |                                                                                                    |                               |                                     |                |
|                                              |                                                         |                                        |                               |                                                                                                    |                               | Q                                   | Pesquisar      |
|                                              |                                                         |                                        |                               |                                                                                                    |                               |                                     |                |
|                                              | *                                                       |                                        |                               | Escolher Coluna                                                                                          | s 🖨 Imprimir 🗮 G              | Serar Excel                         | Gerar PDF      |
|                                              | Mostrar 10 👻                                            | registros                              |                               |                                                                                                    | Filtr                         | 0                                   |                |
|                                              | Nº Guia L<br>de                                         | Data de <sup>↓↑</sup><br>Emissão       | ↓†<br>Tipo de Guia de Remessa | Escola                                                                                                   | Diretoria de Ensino           | Municipio <sup>1</sup>              | Lî<br>Entidade |
|                                              | Weillessa                                               |                                        |                               |                                                                                                    |                               |                                     |                |
|                                              | 53627                                                   | 04/02/2019                             | CICLO                         | JOAQUIM TORRES SANTIAGO PROFESSO                                                                         | R LESTE 1                     | SAO PAULO                           |                |
|                                              | 53627<br>53628                                          | 04/02/2019                             | CICLO                         | JOAQUIM TORRES SANTIAGO PROFESSO<br>JOAQUIM TORRES SANTIAGO PROFESSO                                     | R LESTE 1                     | SAO PAULO<br>SAO PAULO              |                |
|                                              | <ul> <li>53627</li> <li>53628</li> <li>53629</li> </ul> | 04/02/2019<br>04/02/2019<br>04/02/2019 | CICLO<br>CICLO<br>CICLO       | JOAQUIM TORRES SANTIAGO PROFESSO<br>JOAQUIM TORRES SANTIAGO PROFESSO<br>JOAQUIM TORRES SANTIAGO PROFESSO | R LESTE 1 R LESTE 1 R LESTE 1 | SAO PAULO<br>SAO PAULO<br>SAO PAULO |                |

c) O usuário deve selecionar as guias de remessa que deseja cancelar ou visualizar através do componente checkbox e selecionar o motivo do cancelamento (quando cancelamento) para todas as guias selecionadas.

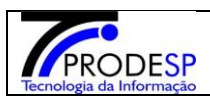

| Credenciamento - Programa<br>Ensino Integral<br>Serviços Escolares<br>Alimentação Escolar |                          |                            | Ge                                | Série da Guia de Remessa:<br>Período de Entrega:<br>erar Guias de Remessa por:<br>Escola: | atéaté                            |                           | C                       | l Pesquisar            |
|-------------------------------------------------------------------------------------------|--------------------------|----------------------------|-----------------------------------|-------------------------------------------------------------------------------------------|-----------------------------------|---------------------------|-------------------------|------------------------|
|                                                                                           | Mostr                    | ar 10 👻 re                 | gistros                           |                                                                                           | Escolher Colunas                  | <b>≜ Imprimir ∷</b>       | Gerar Excel             | Gerar PDF              |
|                                                                                           | •                        | Nº Guia ↓<br>de<br>Remessa | Data de<br>Emissão                | ↓†<br>Tipo de Guia de Remessa                                                             | Lt Escola                         | ↓↑<br>Diretoria de Ensino | Municipio <sup>1†</sup> | Entidade <sup>‡†</sup> |
|                                                                                           |                          | 53627                      | 04/02/2019                        | CICLO                                                                                     | JOAQUIM TORRES SANTIAGO PROFESSOR | LESTE 1                   | SAO PAULO               |                        |
|                                                                                           |                          | 53628                      | 04/02/2019                        | CICLO                                                                                     | JOAQUIM TORRES SANTIAGO PROFESSOR | LESTE 1                   | SAO PAULO               |                        |
|                                                                                           |                          | 53629                      | 04/02/2019                        | CICLO                                                                                     | JOAQUIM TORRES SANTIAGO PROFESSOR | LESTE 1                   | SAO PAULO               |                        |
|                                                                                           |                          | 53630                      | 04/02/2019                        | CICLO                                                                                     | JOAQUIM TORRES SANTIAGO PROFESSOR | LESTE 1                   | SAO PAULO               |                        |
|                                                                                           |                          | 53631                      | 04/02/2019                        | CICLO                                                                                     | JOAQUIM TORRES SANTIAGO PROFESSOR | LESTE 1                   | SAO PAULO               |                        |
|                                                                                           |                          | 53632                      | 04/02/2019                        | CICLO                                                                                     | JOAQUIM TORRES SANTIAGO PROFESSOR | LESTE 1                   | SAO PAULO               |                        |
|                                                                                           |                          | 53633                      | 04/02/2019                        | CICLO                                                                                     | REPUBLICA DE HONDURAS             | LESTE 1                   | SAO PAULO               |                        |
|                                                                                           |                          | 53634                      | 04/02/2019                        | CICLO                                                                                     | REPUBLICA DE HONDURAS             | LESTE 1                   | SAO PAULO               |                        |
|                                                                                           |                          | 53835                      | 04/02/2019                        | CICLO                                                                                     | REPUBLICA DE HONDURAS             | LESTE 1                   | SAO PAULO               |                        |
|                                                                                           | 53837 04/02/2019 CICLO J |                            | JOAQUIM TORRES SANTIAGO PROFESSOR | LESTE 1                                                                                   | SAO PAULO                         |                           |                         |                        |
|                                                                                           | 4                        |                            |                                   |                                                                                           |                                   |                           |                         | +                      |
|                                                                                           | Regis                    | tros 1 a 10 de 50          | 0                                 |                                                                                           |                                   | Anterior 1 2 3            | 4 5                     | 50 Seguinte            |

Ø Cancelar

Q Visualizar

| A Informação              |                       |                           |                         |                |                                                                        | · · · · · · · · · · · · · · · · · · · |
|---------------------------|-----------------------|---------------------------|-------------------------|----------------|------------------------------------------------------------------------|---------------------------------------|
| Credenciamento - Programa |                       | Série da Gui              | a de Remessa:           |                | até                                                                    |                                       |
| Serviços Escolares        |                       | Perío                     | do de Entrega:          |                | até                                                                    |                                       |
| Alimentação Escolar 🔹     |                       | Gerar Guias de            | Remessa por:            | Todos          | *                                                                      |                                       |
|                           |                       |                           | Escola:                 |                |                                                                        |                                       |
|                           |                       |                           |                         |                |                                                                        | Q Pesquisar                           |
|                           | X                     |                           |                         |                | 🖀 Escolher Colunas 🛛 🖨 Impr                                            | imir 🛛 🧮 Gerar Excel 🔹 Gerar PD       |
|                           | Mostrar 10 👻 registre | DS                        |                         |                |                                                                        | Filtro                                |
|                           | cola L†               | ↓↑<br>Diretoria de Ensino | Municipio <sup>1†</sup> | Lt<br>Entidade | Mot                                                                    | ivo                                   |
|                           | SANTIAGO PROFESSOR    | LESTE 1                   | SAO PAULO               |                | Selecionar                                                             | •                                     |
|                           | SANTIAGO PROFESSOR    | LESTE 1                   | SAO PAULO               |                | Selecionar<br>Cancelado por Rescisão<br>Cancelado por Situação Atípica | _ ~                                   |
|                           | SANTIAGO PROFESSOR    | LESTE 1                   | SAO PAULO               |                |                                                                        | ÇÃO DO CONTRATO TOTAL/PARCIA          |
|                           | SANTIAGO PROFESSOR    | LESTE 1                   | SAO PAULO               |                | Selecionar                                                             | ,                                     |
|                           | SANTIAGO PROFESSOR    | LESTE 1                   | SAO PAULO               |                | Selecionar                                                             |                                       |
|                           | SANTIAGO PROFESSOR    | LESTE 1                   | SAO PAULO               |                | Selecionar                                                             |                                       |
|                           | . DE HONDURAS         | LESTE 1                   | SAO PAULO               |                | Selecionar                                                             |                                       |
|                           | . DE HONDURAS         | LESTE 1                   | SAO PAULO               |                | Selecionar                                                             |                                       |
|                           | . DE HONDURAS         | LESTE 1                   | SAO PAULO               |                | Selecionar                                                             |                                       |
|                           | SANTIAGO PROFESSOR    | LESTE 1                   | SAO PAULO               |                | Selecionar                                                             |                                       |
|                           | 4                     |                           |                         |                |                                                                        |                                       |

d) Botão Cancelar: Ao ser acionado o sistema exibe o número das guias a serem canceladas e solicita a confirmação do cancelamento. Ao ser acionado a opção "Sim", o sistema exibe mensagem de confirmação e efetua o cancelamento das guias em questão, alterando seus status e retornando o saldo das guias para o contrato dos produtos. Ao acionar o botão "Não", o sistema fecha a mensagem e não executa nenhuma ação.

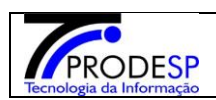

# Manual SED – GUIAS DE REMESSA

Fevereiro/2020

| 23    |                               |                    |                               | Escolher Colunas                  | 🛾 🖨 Imprimir 🛛 🛢    | ≣ Gerar Excel   | Gerar PDF              |  |  |  |
|-------|-------------------------------|--------------------|-------------------------------|-----------------------------------|---------------------|-----------------|------------------------|--|--|--|
| Most  | Mostrar 10 - registros Filtro |                    |                               |                                   |                     |                 |                        |  |  |  |
| •     | N° Guia ↓<br>de<br>Remessa    | Data de<br>Emissão | ↓†<br>Tipo de Guia de Remessa | L† Escola                         | Diretoria de Ensino | 11 Municipio It | Entidade <sup>11</sup> |  |  |  |
|       | 53629                         | 04/02/2019         | CICLO                         | JOAQUIM TORRES SANTIAGO PROFESSOR | LESTE 1             | SAO PAULO       |                        |  |  |  |
|       | 53630                         | 04/02/2019         | CICLO                         | JOAQUIM TORRES SANTIAGO PROFESSOR | LESTE 1             | SAO PAULO       |                        |  |  |  |
|       | 53631                         | 04/02/2019         | CICLO                         | JOAQUIM TORRES SANTIAGO PROFESSOR | LESTE 1             | SAO PAULO       |                        |  |  |  |
|       | 53632                         | 04/02/2019         | CICLO                         | JOAQUIM TORRES SANTIAGO PROFESSOR | LESTE 1             | SAO PAULO       |                        |  |  |  |
|       | 53633                         | 04/02/2019         | CICLO                         | REPUBLICA DE HONDURAS             | LESTE 1             | SAO PAULO       |                        |  |  |  |
|       | 53634                         | 04/02/2019         | CICLO                         | REPUBLICA DE HONDURAS             | LESTE 1             | SAO PAULO       |                        |  |  |  |
|       | 53835                         | 04/02/2019         | CICLO                         | REPUBLICA DE HONDURAS             | LESTE 1             | SAO PAULO       |                        |  |  |  |
|       | 53637                         | 04/02/2019         | CICLO                         | JOAQUIM TORRES SANTIAGO PROFESSOR | LESTE 1             | SAO PAULO       |                        |  |  |  |
|       | 53638                         | 04/02/2019         | CICLO                         | JOAQUIM TORRES SANTIAGO PROFESSOR | LESTE 1             | SAO PAULO       |                        |  |  |  |
|       | 53640                         | 04/02/2019         | CICLO                         | REPUBLICA DE HONDURAS             | LESTE 1             | SAO PAULO       |                        |  |  |  |
|       |                               |                    |                               |                                   |                     |                 | ÷                      |  |  |  |
| Regis | stros 1 a 10 de 50            | 10                 |                               |                                   | Anterior 1 2        | 3 4 5           | 50 Seguinte            |  |  |  |
|       |                               |                    |                               |                                   |                     | Q Visualizar    | Ø Cancelar             |  |  |  |

|                     |         |                      | Escolher Colunas | 🖨 Imprimir | Gerar Excel | Gerar PDF |  |  |  |
|---------------------|---------|----------------------|------------------|------------|-------------|-----------|--|--|--|
| House II and        |         |                      |                  |            | - Come      |           |  |  |  |
| Confirmação         |         |                      |                  |            |             |           |  |  |  |
| Confirma o cancelam |         |                      |                  |            |             |           |  |  |  |
|                     |         | de Remessa(s) 56527, |                  | Sim N      | ão          |           |  |  |  |
|                     |         |                      |                  |            | _           |           |  |  |  |
| SANTIAGO PROFESSOR  | LESTE 1 | SAO PAULO            | Selecionar       |            |             | *         |  |  |  |
| SANTIAGO PROFESSO   | LESTE 1 | SAO PAULO            | Selecionar       |            |             | •         |  |  |  |

| PRODESP<br>nologia da Informação |                                                                                              | Manual SED – GUIAS DE REMESSA                  | Fevereiro/2020 |  |  |  |  |  |
|----------------------------------|----------------------------------------------------------------------------------------------|------------------------------------------------|----------------|--|--|--|--|--|
|                                  | Q Acesso rápido                                                                              | Cancelamento de Guias de Remessa               |                |  |  |  |  |  |
|                                  | Financeiro<br>Prestação de Contas                                                            | Operação:  Cancelar  Ceativar Guia de Remessa: |                |  |  |  |  |  |
|                                  | Saesp                                                                                        |                                                |                |  |  |  |  |  |
|                                  | A(s) seguinte(s) guia(s) de remessa(s) foram canceladas com sucesso : 53627, 53628<br>Fechar |                                                |                |  |  |  |  |  |
|                                  | Recursos Humanos                                                                             | Período de Emissão: 01/01/2019 até 25/02/2019  |                |  |  |  |  |  |

e) Botão Visualizar: Ao ser acionado o sistema exibe tela com a opção de download das guias de remessa que foram selecionadas para cancelamento. Para realizar o download em PDF da guia, basta acionar o botão "Visualizar" da guia desejada.

| •     | N° Guia <u>↓↓</u><br>de<br>Remessa | Data de <sup>  </sup><br>Emissão | Tipo de Guia de Remessa <sup>↓↑</sup> | ا†<br>Escola                      | ↓↑<br>Diretoria de Ensino | Municipio <sup>1↑</sup> | Entidade <sup>1†</sup> |
|-------|------------------------------------|----------------------------------|---------------------------------------|-----------------------------------|---------------------------|-------------------------|------------------------|
|       | 53629                              | 04/02/2019                       | CICLO                                 | JOAQUIM TORRES SANTIAGO PROFESSOR | LESTE 1                   | SAO PAULO               |                        |
| ¥     | 53630                              | 04/02/2019                       | CICLO                                 | JOAQUIM TORRES SANTIAGO PROFESSOR | LESTE 1                   | SAO PAULO               |                        |
| ۲     | 53631                              | 04/02/2019                       | CICLO                                 | JOAQUIM TORRES SANTIAGO PROFESSOR | LESTE 1                   | SAO PAULO               |                        |
|       | 53632                              | 04/02/2019                       | CICLO                                 | JOAQUIM TORRES SANTIAGO PROFESSOR | LESTE 1                   | SAO PAULO               |                        |
|       | 53633                              | 04/02/2019                       | CICLO                                 | REPUBLICA DE HONDURAS             | LESTE 1                   | SAO PAULO               |                        |
|       | 53634                              | 04/02/2019                       | CICLO                                 | REPUBLICA DE HONDURAS             | LESTE 1                   | SAO PAULO               |                        |
|       | 53635                              | 04/02/2019                       | CICLO                                 | REPUBLICA DE HONDURAS             | LESTE 1                   | SAO PAULO               |                        |
|       | 53637                              | 04/02/2019                       | CICLO                                 | JOAQUIM TORRES SANTIAGO PROFESSOR | LESTE 1                   | SAO PAULO               |                        |
|       | 53638                              | 04/02/2019                       | CICLO                                 | JOAQUIM TORRES SANTIAGO PROFESSOR | LESTE 1                   | SAO PAULO               |                        |
|       | 53840                              | 04/02/2019                       | CICLO                                 | REPUBLICA DE HONDURAS             | LESTE 1                   | SAO PAULO               |                        |
|       |                                    |                                  |                                       |                                   |                           |                         | +                      |
| Regis | stros 1 a 10 de 50                 | 0                                |                                       |                                   | Anterior 1 2 3            | 4 5                     | 50 Seguinte            |

**Q** Visualizar

Ø Cancelar

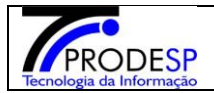

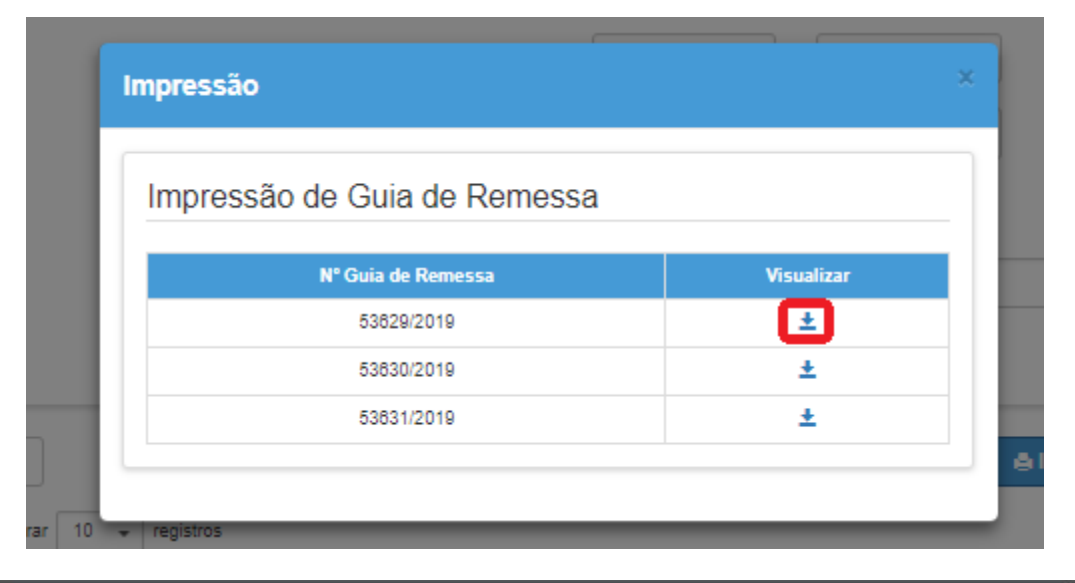

| SECRETARIA DE ESTADO DA E<br>COORDENADORIA DE INFRAESTRUTURA E SER<br>DEPARTAMENTO DE ALIMENTAÇÃO E ASSIST                   | DUCAÇÃO<br>RVIÇOS ESCOLARES - CISE<br>ÉNCIA AO ALUNO - DAAA |
|----------------------------------------------------------------------------------------------------|-------------------------------------------------------------|
| Nº DA GUIA DE REMESSA: 53629                                                                                                 | DATA DE EMISSÃO: 04/02/2019                                 |
| GÊNERO DE PRODUTO: HORTIFRUTI                                                                                                | DATA INICIAL DE ENTREGA:<br>01/01/0001                      |
| DIRETORIA DE ENSINO: LESTE 1                                                                                                 | DATA FINAL DE ENTREGA: 30/04/2019                           |
| NOME DA ESCOLA: JOAQUIM TORRES SANTIAGO PROFESSOR                                                                            | CIE: 904569                                                 |
| ENDERECO DA ESCOLA: ANTONIO BONICI Nº:60 RUA                                                                                 | CEP: 03811060                                               |
| MUNICÍPIO: SAO PAULO                                                                                                    | R.A.:REG.METROPOL. DA GDE.<br>S.PAULO                       |
| CICLO/PERÍODO: /                                                                                                    | TEL: (11) 2546-5370                                         |
| AGRUPAMENTO: 03                                                                                                    | Nº DA ATA DE RP: 0                                          |
| Nº CONTRATO: /                                                                                                    | Nº NOTA DE EMPENHO:                                         |
| FORNECEDOR:                                                                                                    | CNPJ:                                                       |
| Descrição do Produto                                                                                                    | Qtde (KG)                                                   |
| ovo                                                                                                    | o Pl                                                        |
| Cor:<br>Aparência/ Textura:<br>Consistência/ Textura:                                                                        | NT: P                                                       |
| Formato:                                                                                                    |                                                             |
|                                                                                                    |                                                             |
|                                                                                                    |                                                             |
| 2019053                                                                                                    | 16292000904569                                              |
| 2019053<br>RECEBIMENTO NO LOCA                                                                                               | 6292000904569<br>KL                                         |
| 2019053<br>RECEBIMENTO NO LOCA<br>Data de entrega: / / / Hora:                                                               | 16292000904569<br>NL                                        |
| 2019053<br>RECEBIMENTO NO LOCA<br>Data de entrega://<br>Nome legível do responsável: Nº do RG:                               | 96292000904569<br>AL                                        |
| 2019053<br>RECEBIMENTO NO LOCA<br>Data de entrega:/ Hora:<br>Nome legível do responsável: Nº do RG:<br>Cargo do funcionário: | 96292000904569<br>NL                                        |

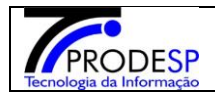

#### 2. Reativar Guias de Remessa – PEME HF

 Permite que o usuário da Diretoria de Ensino realize a reativação de guias de remessa de hortifrutigranjeiro.

Acessar > Menu Serviços Escolares > Alimentação Escolar > PEME HF (HortiFrutiGranjeiro) > Cancelar/Reativar GR PEME HF – Opção Reativar

| Início » Serviços Escolares » Alimentação Escolar » PEME HF (HortiFrutiGranjeiro) » Cancelar/Reativar GR PEME HF |                                                |                     |  |  |  |  |  |  |  |  |
|----------------------------------------------------------------------------------------------------|------------------------------------------------|---------------------|--|--|--|--|--|--|--|--|
| Q Acesso rápido                                                                                                  | Acesso rápido Cancelamento de Guias de Remessa |                     |  |  |  |  |  |  |  |  |
| Financeiro                                                                                                    | Operação:                                      | Cancelar @ Deativar |  |  |  |  |  |  |  |  |
| Prestação de Contas 🔹                                                                                            | Optração.                                      |                     |  |  |  |  |  |  |  |  |
| Gestão DE/SEE                                                                                                    | Guia de Remessa:                               |                     |  |  |  |  |  |  |  |  |
| Gestão do Sistema                                                                                                | Gênero do Produto:                             | Selecione *         |  |  |  |  |  |  |  |  |
| Assinatura do Servidor 🔹                                                                                         | Contrato:                                      | Selecione -         |  |  |  |  |  |  |  |  |
| Gestão Escolar                                                                                                   | Tipo de Guia de Remessa:                       | Todos 👻             |  |  |  |  |  |  |  |  |
| Matriz Curricular -                                                                                              | Notes de Orie de Democra                       |                     |  |  |  |  |  |  |  |  |
| Pedagógico                                                                                                    | Status da Guia de Remessa:                     |                     |  |  |  |  |  |  |  |  |
| Recursos Humanos                                                                                                 | Período de Emissão:                            | até                 |  |  |  |  |  |  |  |  |
| Credenciamento - Programa<br>Ensino Integral                                                                     | Série da Guia de Remessa:                      | até                 |  |  |  |  |  |  |  |  |
| Serviços Escolares                                                                                               | Período de Entrega:                            | até                 |  |  |  |  |  |  |  |  |
| Alimentação Escolar 🛛 👻                                                                                          | Gerar Guias de Remessa por:                    | Todos -             |  |  |  |  |  |  |  |  |
| PEME HF (HortiFrutiGranjeiro) 🔹                                                                                  | Escola:                                        |                     |  |  |  |  |  |  |  |  |
| Cancelar/Reativar GR PEME<br>HF                                                                                  |                                                | Q Pesquisar         |  |  |  |  |  |  |  |  |

a) Ao acessar a tela, o sistema exibe os campos de filtro "Operação", "Guia de Remessa", "Gênero do Produto", "Contrato", "Tipo de Guia de Remessa", "Status da Guia de Remessa", "Período de Emissão", "Série da Guias de Remessa", "Período de Entrega", "Gerar Guias de Remessa por" e "Escola" que auxiliam na pesquisa de um registro específico. Apenas os campos "Gênero do Produto", "Período de Emissão" (de/até)" e "Guia de Remessa" são de preenchimento obrigatório para a pesquisa.

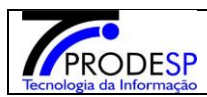

# Secretaria Escolar Digital

| Você está | i logado | como: | Diretoria | de | Ensino |
|-----------|----------|-------|-----------|----|--------|
|-----------|----------|-------|-----------|----|--------|

? Dúvidas 🛛 👤 Perfil 📄 Alterar Senha 🛛 🔿 Sair

| Q Acesso rápido                              | Cancelamento de Guias       | s de Remessa |
|----------------------------------------------|-----------------------------|--------------|
| Financeiro                                   | Operação:                   | ⊖ Cancelar   |
| Prestação de Contas 🔹                        | openaguer                   |              |
| Gestão DE/SEE                                | Guia de Remessa:            |              |
| Gestão do Sistema                            | Gênero do Produto:          | Selecione +  |
| Assinatura do Servidor 🔹                     | Contrato:                   | Selecione •  |
| Gestão Escolar                               | Tipo de Guia de Remessa:    | Todos -      |
| Matriz Curricular -                          | Status da Cuia da Damasas   |              |
| Pedagógico                                   | Status da Guia de Remessa:  |              |
| Recursos Humanos                             | Período de Emissão:         | até          |
| Credenciamento - Programa<br>Ensino Integral | Série da Guia de Remessa:   | até          |
| Serviços Escolares                           | Período de Entrega:         | até          |
| Alimentação Escolar 🔹                        | Gerar Guias de Remessa por: | Todos -      |
| PEME HF (HortiFrutiGranjeiro) 🔹              | Escola:                     |              |
|                                              |                             | Q Pesquis    |

b) Ao acionar o botão "Pesquisar", o sistema exibe as guias de remessa, de acordo com os filtros informados, que estejam com status "devolvido" ou "cancelado". Para guias com status diferente não será possível a reativação.

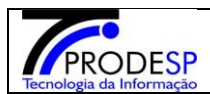

| Q Acesso rápido                              | Cancelamento de Guias                                                     | s de Remessa                                            |
|----------------------------------------------|---------------------------------------------------------------------------|---------------------------------------------------------|
| Financeiro                                   | Operação:                                                                 | O Cancelar @ Bestivar                                   |
| Prestação de Contas 🔹                        | Operação:                                                                 |                                                         |
| Gestão DE/SEE                                | Guia de Remessa:                                                          | 53629                                                   |
| Gestão do Sistema                            | Gênero do Produto:                                                        | PEME HF +                                               |
| Assinatura do Servidor 🔹                     | Contrato:                                                                 | Selecione -                                             |
| Gestão Escolar                               | Tipo de Guia de Remessa:                                                  | Todos -                                                 |
| Matriz Curricular -                          |                                                                           |                                                         |
| Pedagógico                                   | Status da Guia de Remessa:                                                | lodos 👻                                                 |
| Recursos Humanos                             | Período de Emissão:                                                       | 01/01/2019 até 25/02/2019                               |
| Credenciamento - Programa<br>Ensino Integral | Série da Guia de Remessa:                                                 | até                                                     |
| Serviços Escolares                           | Período de Entrega:                                                       | até                                                     |
| Alimentação Escolar 🔹                        | Gerar Guias de Remessa por:                                               | Todos -                                                 |
| PEME HF (HortiFrutiGranjeiro) 👻              | Escola:                                                                   |                                                         |
|                                              |                                                                           | Q Pesquisar                                             |
|                                              | 52<br>25                                                                  | ≣ Escolher Colunas 🛔 Imprimir 🗮 Gerar Excel 🗈 Gerar PDF |
|                                              | Mostrar 10 👻 registros                                                    | Filtro                                                  |
|                                              | ■ N° Guia ↓ Data de ↓ Tipo de Guia de Remessa ↓ Tipo de Guia de Remessa ↓ | Escola                                                  |
|                                              | 53629 04/02/2019 CICLO                                                    | JOAQUIM TORRES SANTIAGO PROFESSOR LESTE 1 SAO PAULO     |
|                                              |                                                                           |                                                         |

c) O usuário deve selecionar a guia de remessa que deseja reativar ou visualizar através do componente checkbox e selecionar o motivo da reativação (quando reativação).

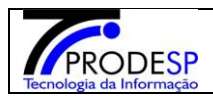

| Q Acesso rápido                              | Cancelamento de Guias                                                      | s de Remessa                                                                         |                    |
|----------------------------------------------|----------------------------------------------------------------------------|--------------------------------------------------------------------------------------|--------------------|
| Financeiro                                   | Oneracão                                                                   | ○ Cancelar                                                                           |                    |
| Prestação de Contas 🔹                        | opriação.                                                                  |                                                                                      |                    |
| Gestão DE/SEE                                | Guia de Remessa:                                                           | 53629                                                                                |                    |
| Gestão do Sistema                            | Gênero do Produto:                                                         | PEME HF +                                                                            |                    |
| Assinatura do Servidor 🔹                     | Contrato:                                                                  | Selecione -                                                                          |                    |
| Gestão Escolar                               | Tipo de Guia de Remessa:                                                   | Todos -                                                                              |                    |
| Matriz Curricular -                          | Status de Cuis de Democras                                                 |                                                                                      |                    |
| Pedagógico                                   | status da Guia de Remessa:                                                 |                                                                                      |                    |
| Recursos Humanos                             | Período de Emissão:                                                        | 01/01/2019 até 25/02/2019                                                            |                    |
| Credenciamento - Programa<br>Ensino Integral | Série da Guia de Remessa:                                                  | até                                                                                  |                    |
| Serviços Escolares                           | Período de Entrega:                                                        | até                                                                                  |                    |
| Alimentação Escolar 🔹                        | Gerar Guias de Remessa por:                                                | Todos -                                                                              |                    |
| PEME HF (HortiFrutiGranjeiro) 🔹              | Escola:                                                                    |                                                                                      |                    |
|                                              |                                                                            | Q Pesq                                                                               | quisar             |
|                                              | X                                                                          | 🖀 Escolher Colunas 🛯 🛔 Imprimir 🛛 🗮 Gerar Excel 🔒 Ge                                 | rar PDF            |
|                                              | Mostrar 10 👻 registros                                                     | Filtro                                                                               |                    |
|                                              | ■ N* Guia ↓ Data de ↓↑<br>de Remessa Data de ↓↑ Tipo de Guia de Remessa ↓↑ | Escola <sup>1†</sup> Diretoria de Ensino <sup>1†</sup> Município <sup>1†</sup> Entic | dade <sup>‡†</sup> |
|                                              | 53829 04/02/2019 CICLO                                                     | JOAQUIM TORRES SANTIAGO PROFESSOR LESTE 1 SAO PAULO                                  |                    |
|                                              | (                                                                          |                                                                                      | ×                  |
|                                              | Registros 1 a 1 de 1                                                       | Anterior 1                                                                           | Seguinte           |
|                                              |                                                                            | Q Visualizar 6                                                                       | Reativar           |

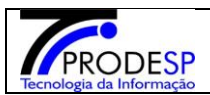

| Acesso rápido                                | C  | Cancelamo            | ento d       | le Gui         | as           | de R                    | em        | e    | ssa        |      |                    |                  |                    |          |
|----------------------------------------------|----|----------------------|--------------|----------------|--------------|-------------------------|-----------|------|------------|------|--------------------|------------------|--------------------|----------|
| Financeiro                                   |    |                      |              | Operac         | ão:          |                         | ar        |      | Reativ     | /ar  |                    |                  |                    |          |
| Prestação de Contas                          | •  |                      |              | operaç         |              | Cancer                  |           |      |            |      |                    |                  |                    |          |
| Gestão DE/SEE                                |    |                      | G            | Suia de Remes  | sa:          | 53629                   |           |      |            |      |                    |                  |                    |          |
| Gestão do Sistema                            |    |                      | Gê           | nero do Produ  | ito:         | PEME HF 👻               |           |      |            |      |                    |                  |                    |          |
| Assinatura do Servidor                       | •  |                      |              | Contra         | ato:         | Selecione               |           | •    |            |      |                    |                  |                    |          |
| Gestão Escolar                               |    |                      | Tipo de G    | Guia de Remes  | sa:          | Todos                   |           |      |            |      |                    |                  |                    |          |
| Matriz Curricular                            | •  |                      | Statua da C  | uio do Domos   |              | Tedae                   | _         |      |            |      |                    |                  |                    |          |
| Pedagógico                                   |    |                      | Status da G  | sula de Remes  | sa:          | lodos                   | •         |      |            |      |                    |                  |                    |          |
| Recursos Humanos                             |    |                      | Perí         | íodo de Emiss  | ão:          | 01/01/2019              | ate       | é    | 25/02/201  | 9    |                    |                  |                    |          |
| Credenciamento - Programa<br>Ensino Integral | •  |                      | Série da G   | Guia de Remes  | sa:          |                         | ate       | é    |            |      | ]                  |                  |                    |          |
| Serviços Escolares                           |    |                      | Per          | ríodo de Entre | ga:          |                         | ate       | é    |            |      |                    |                  |                    |          |
| Alimentação Escolar                          | •  |                      | Gerar Guias  | de Remessa p   | oor:         | Todos 👻                 |           |      |            |      |                    |                  |                    |          |
| PEME HF (HortiFrutiGranjeiro)                | •  |                      |              | Esco           | ola:         |                         |           |      |            |      |                    |                  |                    |          |
|                                              |    |                      |              |                |              |                         |           |      |            |      |                    | [                | Q Peso             | uisar    |
|                                              |    |                      |              |                |              |                         |           | Esc  | olher Colu | inas | 🖨 Imprimir         | I Gerar Excel    | 🗈 Ge               | rar PDF  |
|                                              | Mo | strar 10 👻 registros |              |                |              |                         |           |      |            |      |                    | Filtro           |                    |          |
|                                              |    | Diretoria de Ensino  | Ut Municipio | Lt<br>Entidade |              | Mot                     | ivo       |      | 11         |      | Jî<br>Usuário      | Data de Cancelam | ento <sup>11</sup> | Obs 11   |
|                                              | so | R LESTE 1            | SAO PAULO    |                | Selec        | cionar                  |           |      | •          | Mic  | helle Batista Ceci | 25/02/2019       |                    |          |
|                                              | 4  |                      |              |                | Sele<br>Reat | cionar<br>livação devid | lo à erre | o da | a escola   |      |                    |                  |                    | Þ        |
|                                              | Re | gistros 1 a 1 de 1   |              | L              |              |                         |           |      |            |      |                    | Anterio          | <b>уг 1</b>        | Seguinte |
|                                              |    |                      |              |                |              |                         |           |      |            |      |                    | Q Visualiza      | r 🕑 P              | Reativar |

d)Botão Reativar: Ao ser acionado o sistema exibe o número das guias a serem reativadas e solicita a confirmação da reativação. Ao ser acionado a opção "Sim", o sistema exibe mensagem de confirmação e efetua a reativação das guias em questão, alterando seus status e subtraindo o saldo das guias do contrato dos produtos. Ao acionar o botão "Não", o sistema fecha a mensagem e não executa nenhuma ação.

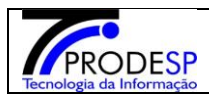

| Q Acesso rápido                              | Cancelamento de Guias                                                                            | s de Remessa                                                                                          |
|----------------------------------------------|--------------------------------------------------------------------------------------------------|----------------------------------------------------------------------------------------------------|
| Financeiro                                   | Operação                                                                                         | ○ Cancelar                                                                                            |
| Prestação de Contas 🔹                        | oporação                                                                                         |                                                                                                    |
| Gestão DE/SEE                                | Guia de Remessa:                                                                                 | 53630                                                                                                 |
| Gestão do Sistema                            | Gênero do Produto:                                                                               | PEME HF -                                                                                             |
| Assinatura do Servidor 🔹                     | Contrato:                                                                                        | Selecione -                                                                                           |
| Gestão Escolar                               | Tipo de Guia de Remessa:                                                                         | Todos -                                                                                               |
| Matriz Curricular -                          | Status da Guia de Remessa-                                                                       | Tadas                                                                                                 |
| Pedagógico                                   | Status da Otria de Reniessa.                                                                     |                                                                                                    |
| Recursos Humanos                             | Período de Emissão:                                                                              | 01/01/2019 até 25/02/2019                                                                             |
| Credenciamento - Programa<br>Ensino Integral | Série da Guia de Remessa:                                                                        | até                                                                                                   |
| Serviços Escolares                           | Período de Entrega:                                                                              | até                                                                                                   |
| Alimentação Escolar 🔹                        | Gerar Guias de Remessa por:                                                                      | Todos -                                                                                               |
| PEME HF (HortiFrutiGranjeiro) 🔹              | Escola:                                                                                          |                                                                                                    |
|                                              |                                                                                                  | Q Pesquisar                                                                                           |
|                                              | 52                                                                                               | ≣ Escolher Colunas 🛛 🖨 Imprimir 🛛 ☷ Gerar Excel 🔹 Gerar PDF                                           |
|                                              | Mostrar 10 👻 registros                                                                           | Filtro                                                                                                |
|                                              | ■ N <sup>e</sup> Guia ↓ Data de Lt Emissão ↓ Tipo de Guia de Remessa ↓ Tipo de Guia de Remessa ↓ | Escola <sup>1†</sup> Diretoria de Ensino <sup>1†</sup> Municipio <sup>1†</sup> Entidade <sup>1†</sup> |
|                                              | S 3830     04/02/2019     CICLO                                                                  | JOAQUIM TORRES SANTIAGO PROFESSOR LESTE 1 SAO PAULO                                                   |
|                                              | 4                                                                                                | • • • • • • • • • • • • • • • • • • •                                                                 |
|                                              | Registros 1 a 1 de 1                                                                             | Anterior 1 Seguinte                                                                                   |
|                                              |                                                                                                  | Q Visualizar 6 Realivar                                                                               |

|                                 | Guia de Remessa:                                 | 53629       |  |
|---------------------------------|--------------------------------------------------|-------------|--|
|                                 | Gênero do Produto:                               | PEME HF +   |  |
| Assinatura do Servidor 🔹        | Contrato:                                        | Selecione • |  |
| Gestão Escolar                  |                                                  |             |  |
| Co                              | nfirmação                                        |             |  |
| Con                             | firma a reativação da(s) Guia(s) de Remessa(s) 5 | 53629 ?     |  |
|                                 |                                                  | Sim Não     |  |
|                                 |                                                  |             |  |
|                                 | Periodo de Entrega:                              | ate         |  |
| Alimentação Escolar 🗸 👻         | Gerar Guias de Remessa por:                      | Todos -     |  |
| PEME HF (HortiFrutiGranjeiro) 👻 | Escola:                                          |             |  |

| PRODESP<br>Tecnologia da Informação | N                                                              | /lanual SED – GUIAS DE REMESSA                                    | Fevereiro/2020 |
|-------------------------------------|----------------------------------------------------------------|-------------------------------------------------------------------|----------------|
|                                     | Gestão DE/SEE<br>Gestão do Sistema<br>Assinatura do Servidor - | Gênero do Produto: PEME HF +<br>Contrato: Selecione +             |                |
|                                     | Saesp<br>4/s) sequin                                           | nte(s) quia(s) de remessa(s) foram reativadas com sucesso : 53629 |                |
|                                     | Sunúras Farnians                                               | Fechar<br>Período de Entrega: até                                 |                |

e)Botão Visualizar: Ao ser acionado o sistema exibe tela com a opção de download das guias de remessa que foram selecionadas para reativação. Para realizar o download em PDF da guia, basta acionar o botão "Visualizar" da guia desejada.

| Q Acesso rápido                              | Cancelamento de Guias                                                   | s de Remessa                                                                                          |
|----------------------------------------------|-------------------------------------------------------------------------|----------------------------------------------------------------------------------------------------|
| Financeiro                                   | Operação                                                                | ⊖ Cancelar @ Reativar                                                                                 |
| Prestação de Contas 🔹                        | opolagao.                                                               |                                                                                                    |
| Gestão DE/SEE                                | Guia de Remessa:                                                        | 53630                                                                                                 |
| Gestão do Sistema                            | Gênero do Produto:                                                      | PEME HF -                                                                                             |
| Assinatura do Servidor 🔹                     | Contrato:                                                               | Selecione -                                                                                           |
| Gestão Escolar                               | Tipo de Guia de Remessa:                                                | Todos -                                                                                               |
| Matriz Curricular -                          |                                                                         |                                                                                                    |
| Pedagógico                                   | Status da Guia de Remessa:                                              | Todos •                                                                                               |
| Recursos Humanos                             | Período de Emissão:                                                     | 01/01/2019 até 25/02/2019                                                                             |
| Credenciamento - Programa<br>Ensino Integral | Série da Guia de Remessa:                                               | até                                                                                                   |
| Serviços Escolares                           | Período de Entrega:                                                     | até                                                                                                   |
| Alimentação Escolar 🔹                        | Gerar Guias de Remessa por:                                             | Todos -                                                                                               |
| PEME HF (HortiFrutiGranjeiro) 🔹              | Escola:                                                                 |                                                                                                    |
|                                              |                                                                         | Q Pesquisar                                                                                           |
|                                              | 3.7<br>25                                                               | ≣ Escolher Colunas 🛛 🛔 Imprimir 🛛 ☷ Gerar Excel 🔹 Gerar PDF                                           |
|                                              | Mostrar 10 👻 registros                                                  | Filtro                                                                                                |
|                                              | ■ N* Guia ↓ Data de ↓↑<br>Remessa Data de ↓↑<br>Tipo de Guia de Remessa | Escola <sup>1†</sup> Diretoria de Ensino <sup>1†</sup> Município <sup>1†</sup> Entidade <sup>1†</sup> |
|                                              |                                                                         | JOAQUIM TORRES SANTIAGO PROFESSOR LESTE 1 SAO PAULO                                                   |
|                                              | 4                                                                       | • • • • • • • • • • • • • • • • • • •                                                                 |
|                                              | Registros 1 a 1 de 1                                                    | Anterior 1 Seguinte                                                                                   |
|                                              |                                                                         | Q Visualizar +6 Realivar                                                                              |

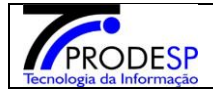

# Manual SED – GUIAS DE REMESSA

# I Impressão Impressão de Guia de Remessa Nº Guia de Remessa 53830/2019

|                                                                      | NO DE SÃO BAIR O                       |  |  |  |  |
|----------------------------------------------------------------------|----------------------------------------|--|--|--|--|
| GOVERNO DO ESTADO DE SÃO PAULO                                       |                                        |  |  |  |  |
| SECRETARIA DE EST                                                    | TADO DA EDUCAÇÃO                       |  |  |  |  |
| DEPARTAMENTO DE ALIMENTAÇÃO                                          | E ASSISTÊNCIA AO ALUNO - DAAA          |  |  |  |  |
| /                                                                    |                                        |  |  |  |  |
| Nº DA GUIA DE REMESSA: 53630                                         | DATA DE EMISSÃO: 04/02/2019            |  |  |  |  |
| GÊNERO DE PRODUTO: HORTIFRUTI                                        | DATA INICIAL DE ENTREGA:<br>01/01/0001 |  |  |  |  |
| DIRETORIA DE ENSINO: LESTE 1                                         | DATA FINAL DE ENTREGA: 15/05/2019      |  |  |  |  |
| NOME DA ESCOLA: JOAQUIM TORRES SANTIAGO PROFI                        | ESSOR CIE: 904569                      |  |  |  |  |
| ENDEREÇO DA ESCOLA: ANTONIO BONICI Nº-60 RUA                         | CEP: 03811060                          |  |  |  |  |
| MUNICÍPIO: SAO PAULO                                                 | R.A.:REG.METROPOL. DA GDE.             |  |  |  |  |
|                                                                      | S.PAULO                                |  |  |  |  |
| CICLO/PERIODO: /                                                     | TEL: (11) 2548-5370                    |  |  |  |  |
| AGRUPAMENTO: 03                                                      | Nº DA ATA DE RP: 0                     |  |  |  |  |
| Nº CONTRATO: /                                                       | Nº NOTA DE EMPENHO:                    |  |  |  |  |
| FORNECEDOR:                                                          | CNPJ:                                  |  |  |  |  |
| Descrição do Produto                                                 | Qtde (KG)                              |  |  |  |  |
| Aparancia restura:<br>Consistêncial Testura:<br>Formato:<br>Temanho: | FIANA                                  |  |  |  |  |
|                                                                      | 20190536302000904569                   |  |  |  |  |
| RECEBIMENT                                                           | TO NO LOCAL                            |  |  |  |  |
| Data de entrega: / / /                                               | Hora:                                  |  |  |  |  |
| Nome legivel do responsável:                                         | Nº do RG:                              |  |  |  |  |
| Cargo do funcionano:                                                 | Contrado do Unidado Exercitor          |  |  |  |  |
| Assinatura do responsaver:                                           | Cannibo da Unidade Escolar             |  |  |  |  |
|                                                                      |                                        |  |  |  |  |
|                                                                      |                                        |  |  |  |  |
|                                                                      | 1 de 1 Saesp 2                         |  |  |  |  |